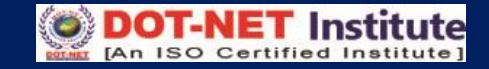

# Lesson – 3

## **Create Presentation from Design Templates**

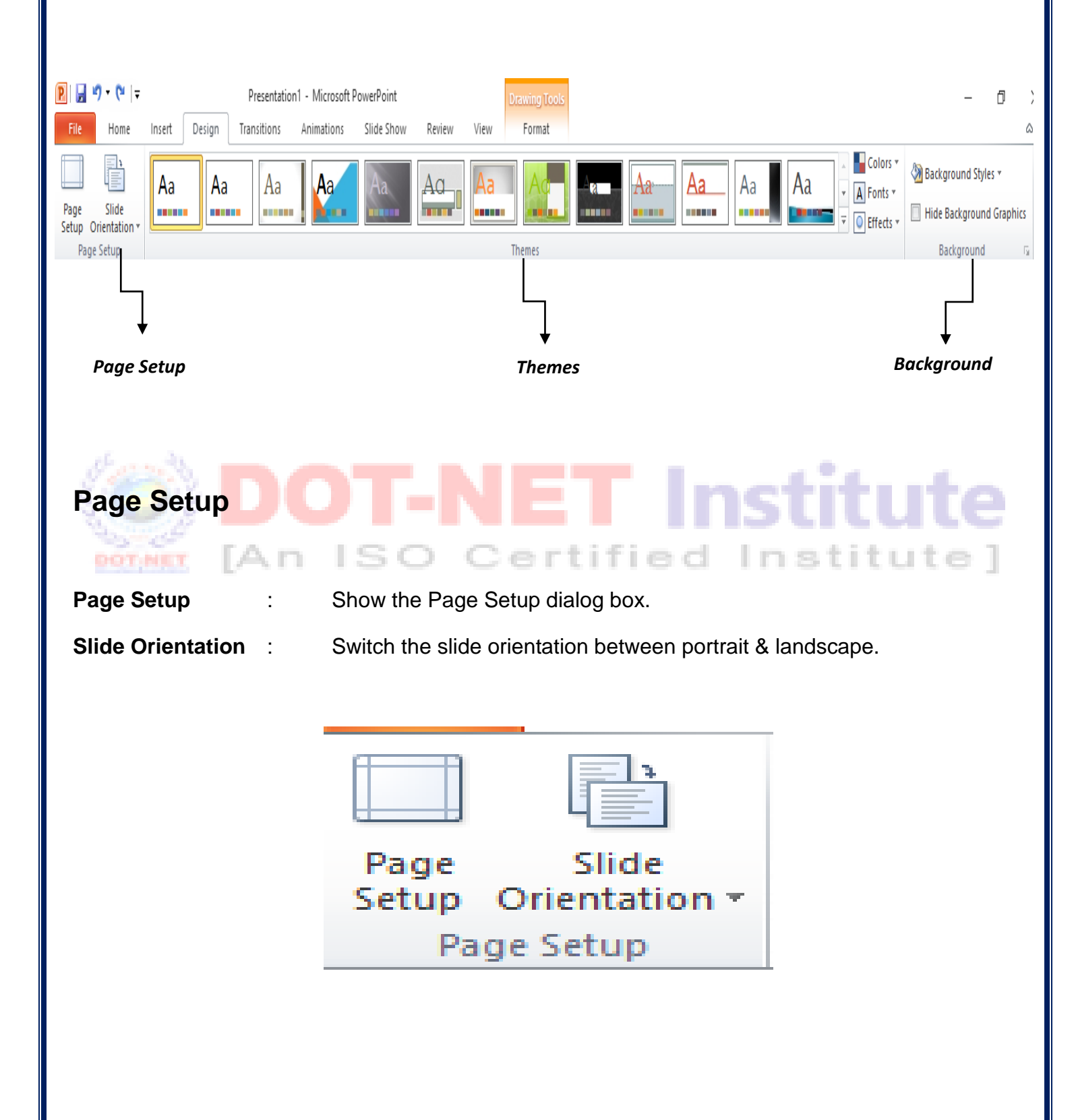

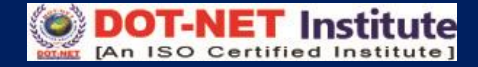

### Themes

Themes are designed that can be applied to an entire presentation that allows for consistency throughout the presentation. You can also apply new colors to a theme.

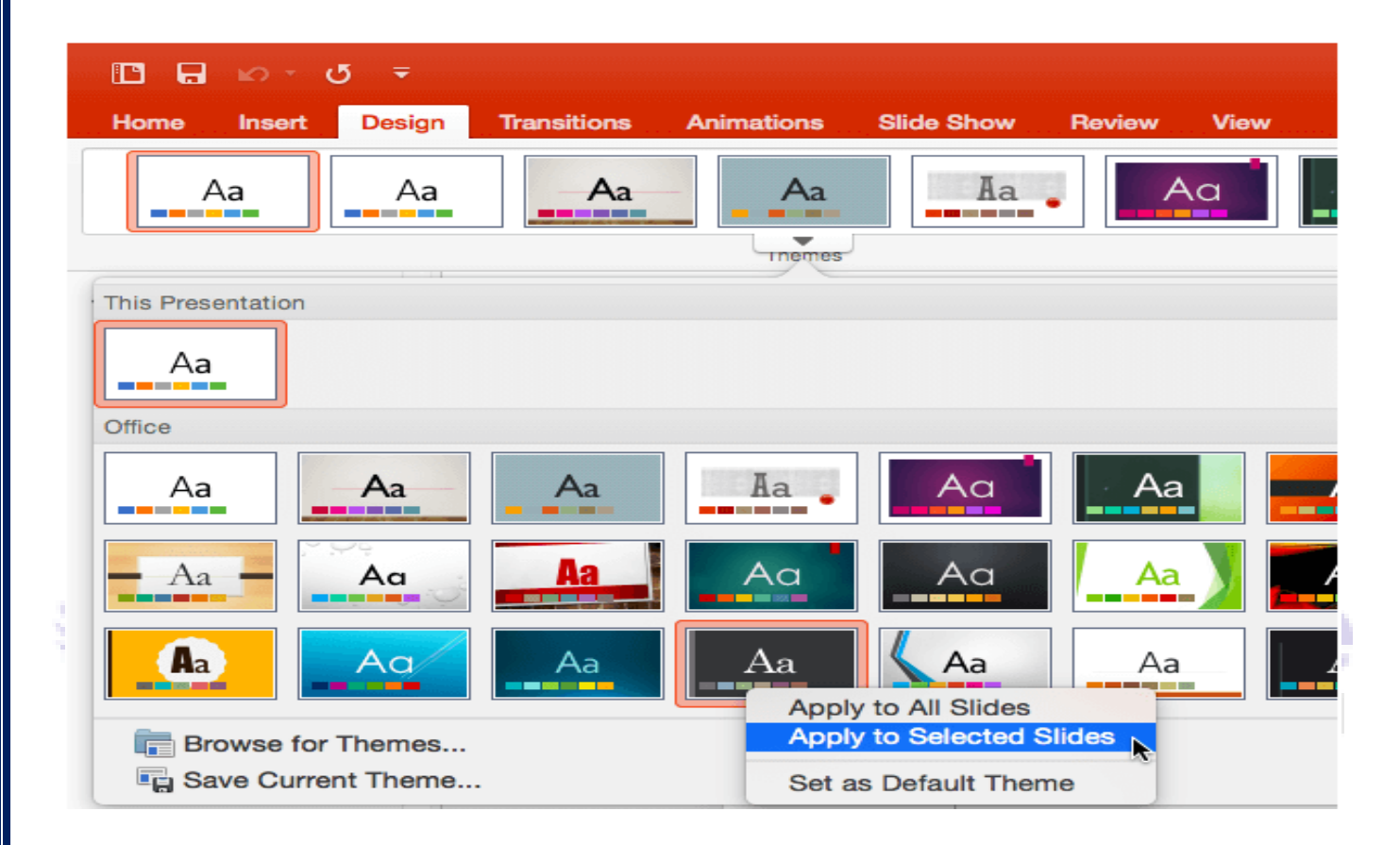

#### Themes

- Click the Design tab.
- Choose one of the displayed Themes.

#### **Apply Colors Themes**

- Click the Colors drop down arrow.
- Choose a color set or click Create New Theme Color.

#### **Background Theme**

- Click the Background Styles button on the Design tab.

| Colors -  | lackground Styles *                        |
|-----------|--------------------------------------------|
| Effects * | Hide Background Graphics                   |
|           | Background 🕞                               |
| Colors    | : Change the colors for the current theme. |

**Fonts** : Change the fonts for the current theme.

**Effects** : Change the effects for the current theme.

### Background

 Background Styles
 : Choose the background style for this theme.

 Hide Background Graphics
 : Don't show the background graphic included in theme.